## **CM/ECF Registration and Activation Flowchart**

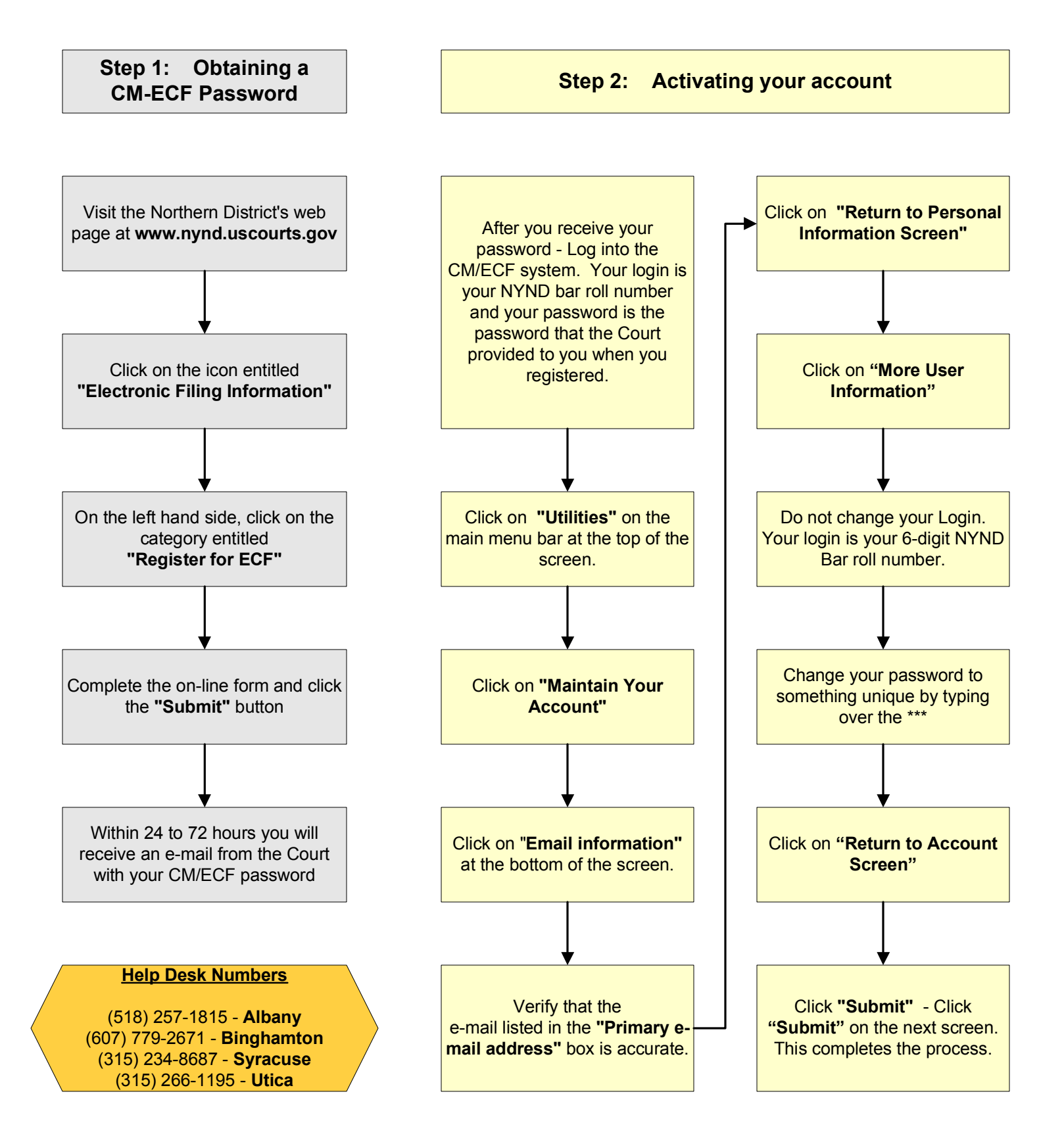